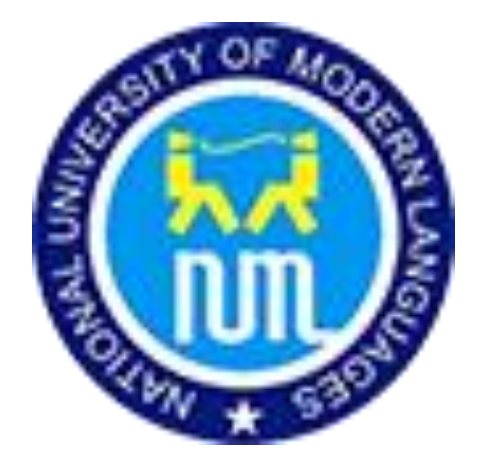

ایڈمیشن کے لیے کیسے ایپلائی کریں؟

Urdu Help Manual

NATIONAL UNIVERSITY OF MODERN LANGUAGES

۱۔ مین پیج

http://onlineadmission.numl.edu.pk/addmax/app/index.aspx

يا

نمل کی مین ویب سائٹ وزٹ کریں اور

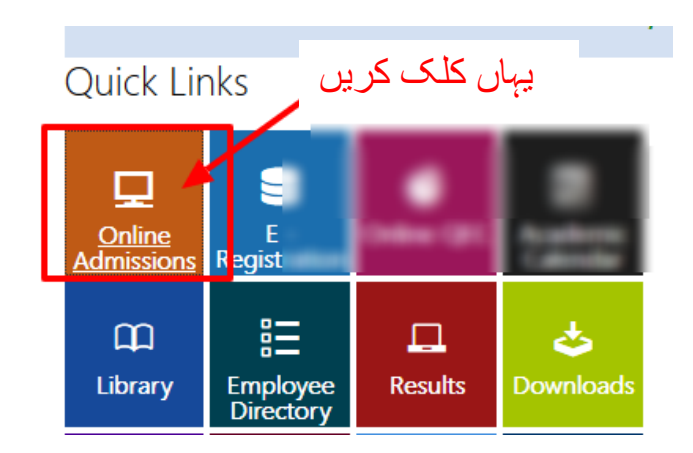

# ۲۔آگے آنے والے پیج پر اِس جگہ کلک کریں

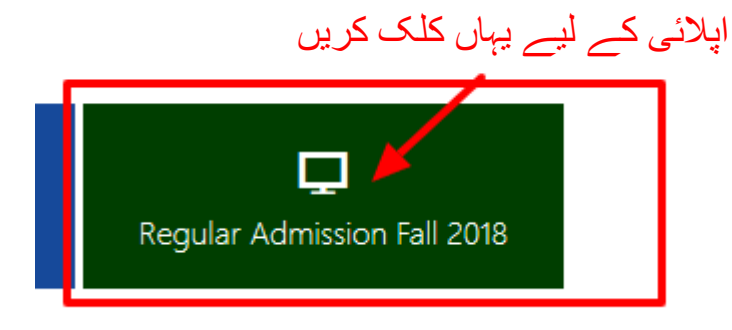

۳۔ آف لائن اپلائی کرنے کے لیے آپکو ایپلیکیشن فارم اور چالان فارم ڈاؤن لوڈ کرنا ہو گا۔ تمام ضروری متعلقہ معلومات فارم میں بھرنے کے بعد فیس کسی بھی عسکری بیدی کی کاپی پوسٹ کی جا سکتی ہے۔

### **Offline Application**

Processing fee is Rs 1500/- for each program.

Download application form Download Challan form and s, ad filled application form اپناایپلیکشن فارم اور فی چالان فارم یہاں سے ڈاؤن لوڈ کریں

## اسی پیج پر آن لائں ایپلائی کرنے کے لیے یہاں کلک کریں

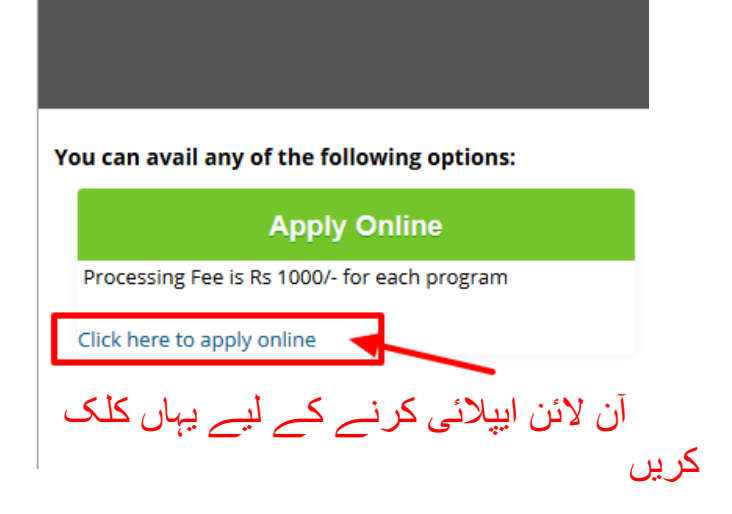

آن لائن پورٹل کا لوگن حاصل کرنے کے لیے آپکو اپنا اکاؤنٹ بنانا ہوگا۔ اکاؤنٹ بنانے کے لیے آپکے پاس آپکا درست ای میل ہونا لازمی ہے۔

| نام درج کریں۔ اور درست ای میل اینٹر  | يہاں اپنا مکمل |
|--------------------------------------|----------------|
| آئی ڈی اور پاس ورڈ آپکو اپنے درج کیے | کریں۔ ایپلیکشن |
| ِ بھیجا جائے گا۔                     | گئے ای میل پر  |

| Sīgn up            |                                                         |                              |
|--------------------|---------------------------------------------------------|------------------------------|
|                    | Your Full Name                                          |                              |
|                    | abc123@gmail.com                                        |                              |
|                    | abc123@gmail.com                                        |                              |
|                    | I'm not a robot                                         | reCAPTCHA<br>Privacy - Terms |
| <u>ـــات مریں۔</u> | اس چیات بوطش کو ،                                       | Sign up                      |
|                    | Forgot your password ? click here to get your password. | اپ کا بٹن پریس کریں۔         |

اپنا ای میل چیک کریں۔ یہاں پر آپکو ایپلیکیشن آئی۔ ڈی اور پاس ور ڈ بھیجا جائے گا۔ اگر آپکو ان بوکس میں نہیں ملا۔ بر اہِ مہربانی اپنا سپیم کا فولدڈر چیک کریں۔

| 1                       |
|-------------------------|
| پاس ور د                |
| password s:97bx4t hanks |
|                         |

| Online Admission Account<br>ای۔میل میں موصول ہونے والا اپنا ایپلیکشن آئی۔ڈی<br>اور پاس ورڈ یہاں اینٹر کریں۔ |
|----------------------------------------------------------------------------------------------------|
| Sign In                                                                                                    |
| NUML-F18-10097                                                                                              |
|                                                                                                    |
| Sign me in                                                                                                  |
| Forgot your password ?                                                                                      |
| click here to get your password.                                                                            |
|                                                                                                    |

### لوگن ہونے ک بعد آپکو اپنا ڈیش بورڈ دکھائی دے گا۔ یہاں پر تمام تر ضرور ی معلومات فراہم کرنی لازمی ہیں۔

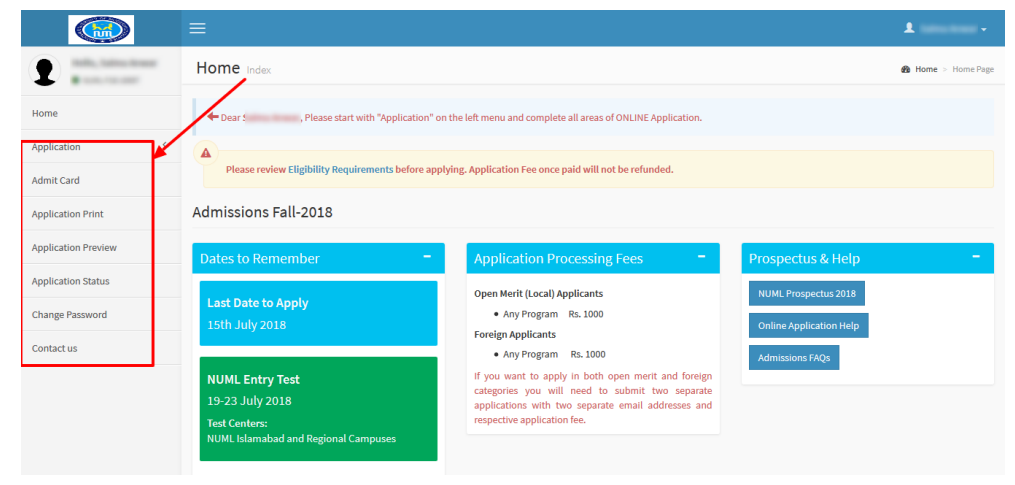

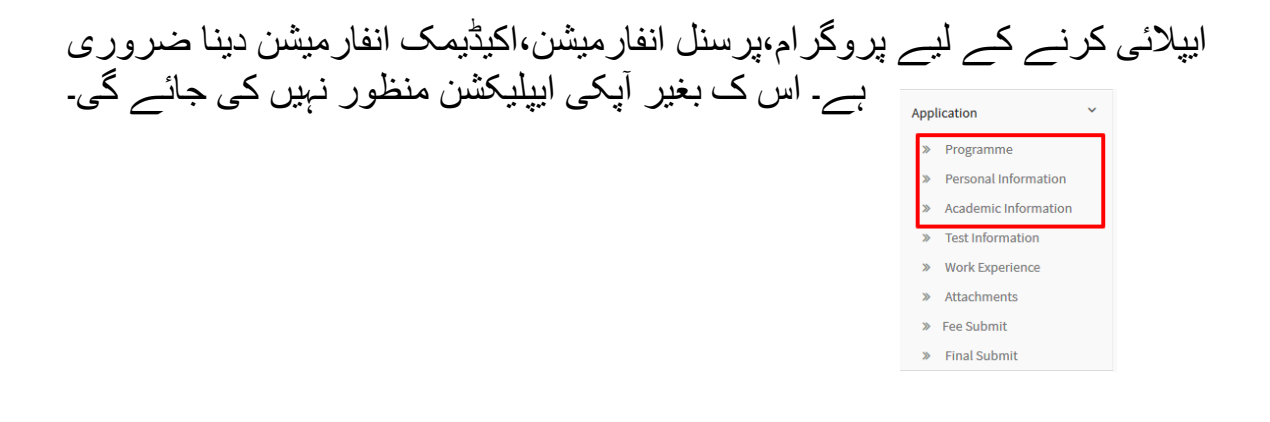

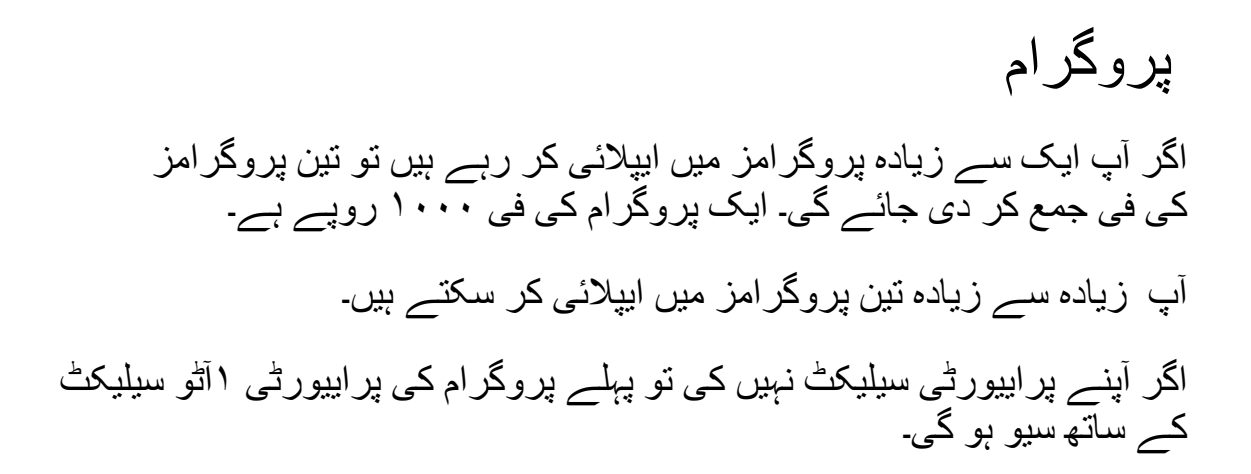

| Apply in Program You can apply maximum in 3 Programs                                                                                                    |
|----------------------------------------------------------------------------------------------------|
| You can apply in 3 Programs at max                                                                                                    |
| Campus:                                                                                                    |
| Islamabad (Main Campus)                                                                                                    |
| Degree :                                                                                                    |
| MPhil/MS                                                                                                    |
| Program : Select your Program choice                                                                                                    |
| MS Software Engineering - 💙                                                                                                    |
| Eligibility : Please read carefully Eligibility Criteria                                                                                                    |
| Please make sure you are eligible as per the program eligibility.<br>a. Master degree (16 years of education) in relevant discipline from HEC<br>recognized University with minimum 2.5 out of 4.0 CGPA or Grade 'B' under<br>semester system or 50 % marks under annual system (45% marks for Urdu<br>/ English programs). b. Selection in the respective program will be subject |
| When you have submitted your first Program application for                                                                                                    |
| Program in the application portal, that application                                                                                                    |
| will automatically be given priority 1. If you submit more than one                                                                                                    |
| the applications should be prioritized as you can only be offered                                                                                                    |
| admission to one of your applications.                                                                                                    |
| Quota :                                                                                                    |
| Priority:<br>1st Add Second Program if you want to Apply<br>Move to Next Section Button if                                                                                                    |
| Add Program Next Section                                                                                                    |

| ) کریں۔ | فِل | ۣمييشن | انفار | سنل | پر | تمام |
|---------|-----|--------|-------|-----|----|------|
|---------|-----|--------|-------|-----|----|------|

| Personal Informatio       | n              |                       |                           |                                                         |                                |
|---------------------------|----------------|-----------------------|---------------------------|---------------------------------------------------------|--------------------------------|
| Applicant ID              | NUML-F18-10097 | ]                     | _                         |                                                         |                                |
| * Category                | Select         | •                     |                           |                                                         |                                |
| * Applicant's Name        |                |                       |                           |                                                         |                                |
| * Birth Date              |                | DD/MM/YYYY            | •                         |                                                         |                                |
| * Gender                  | Select         | •                     |                           |                                                         |                                |
| Marital Status            | Unmarried      | •                     |                           |                                                         |                                |
| * Present Mailing Address |                |                       | Browse No<br>Upload Image | re, passport sized with light background file selected. |                                |
| * Country                 | Select         |                       | * Nationality             | Pakistani                                               |                                |
| * City                    | Select         | Add                   | CNIC/Form-B               |                                                         | Mandatory for local students   |
| Residence Phone           | 92             |                       | Passport No.              |                                                         | Mandatory for Foreign students |
| * Cell Phone              | 92             |                       |                           |                                                         |                                |
| E-Mail Address            |                |                       | * Permanent Address       |                                                         |                                |
| Hostel Required           | No             | •                     | * Country                 | Colort                                                  |                                |
| Applying Status:          | First Time     | •                     | * District/Domicile       | Select                                                  | 4dd                            |
|                           |                |                       | District/Domicile         | Select                                                  | <u>A00</u>                     |
| Father/Guardian I         | nformation     |                       |                           |                                                         |                                |
| * Father's Name           |                |                       |                           |                                                         |                                |
| * Father/Guardian CNIC    |                |                       |                           |                                                         |                                |
| Father's Profession       |                |                       |                           |                                                         |                                |
| Annual Income Father/Gua  | rdian          |                       |                           |                                                         |                                |
| Residence Phone           | 92             |                       |                           |                                                         |                                |
| Office Phone              | 92             |                       |                           |                                                         |                                |
| Cell Phone                | 92             |                       |                           |                                                         |                                |
| E-Mail Address            |                |                       |                           |                                                         |                                |
|                           |                | Save Personal Informa | tion Next Section         |                                                         |                                |

تمام اکیڈیمک انفار میشن فِل کریں۔

| Programme                                                                          | Personal Info                                                                                               | Academic Info                                                                                                | Tes                                              | st Info                                                    | Work Experience                                                                                    | Atta                            |
|------------------------------------------------------------------------------------|----------------------------------------------------------------------------------------------------|----------------------------------------------------------------------------------------------------|--------------------------------------------------|------------------------------------------------------------|----------------------------------------------------------------------------------------------------|---------------------------------|
| Add Acaden<br>Please rev<br>Candidate<br>higher leve<br>Certificate<br>Institution | iew Eligibility Requ<br>s having foreign ce<br>el degrees and fron<br>s/Degrees with CGI<br>is in Pakistan. | n<br>iirements before apply<br>rtificates/degrees shou<br>n Inter Board Committe<br>PA of local Universities | ing. App<br>Ild provider<br>for Ma<br>/ Institut | lication Fee<br>de equivale<br>tric and In<br>tions also r | e once paid will not be<br>ence certificates and co<br>termediate level.<br>equire conversion of g | refunde<br>onversio<br>rades in |
| * Degree/Certific                                                                  | ate :                                                                                                    | SSC                                                                                                    | ¥                                                |                                                            |                                                                                                    |                                 |
| * Year:                                                                            |                                                                                                    |                                                                                                    |                                                  | (e.g., 2018)                                               |                                                                                                    |                                 |
| * Institution Atte                                                                 | nded :                                                                                                    |                                                                                                    |                                                  |                                                            |                                                                                                    |                                 |
| * Board/Universi                                                                   | ty:                                                                                                    | Select                                                                                                    | ~                                                |                                                            |                                                                                                    |                                 |
| Total Marks:                                                                       |                                                                                                    |                                                                                                    |                                                  |                                                            |                                                                                                    |                                 |
| Marks Obtained/                                                                    | Equivalence                                                                                                 |                                                                                                    |                                                  |                                                            |                                                                                                    |                                 |
|                                                                                    |                                                                                                    |                                                                                                    |                                                  |                                                            | Save Next Section                                                                                  |                                 |

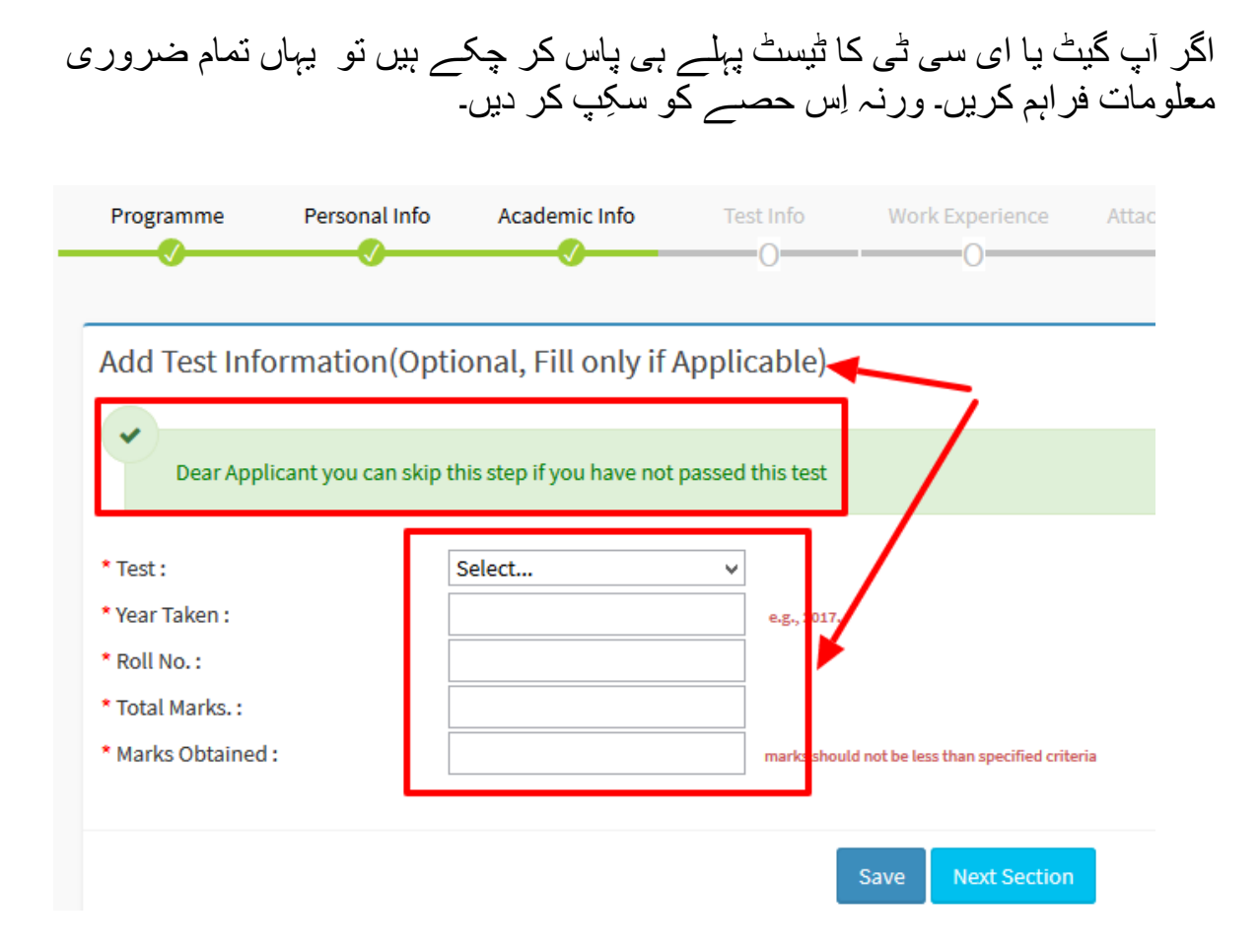

اپنے تمام ضروری ڈاکومینٹس اٹیچ اور اپ لوڈ کریں۔

#### **Documents Attachments**

| List Documents to Upload <sup>upload size limit is 1MB or 1024KB</sup> |                          |        |
|------------------------------------------------------------------------|--------------------------|--------|
| Document                                                               | select file              | Action |
| SSC / O-Level Certificate or Equivalent                                | Browse No file selected. | Upload |
| HSSC / A-Level Certificate (DMC) or Equivalent                         | Browse No file selected. | Upload |
| CNIC/Form-B of applicant                                               | Browse No file selected. | Upload |
| CNIC of Father/Guardian                                                | Browse No file selected. | Upload |
| Domicile Certificate                                                   | Browse No file selected. | Upload |
|                                                                        |                          |        |

#### Successfully Uploaded List

| ، پیج کے<br>کر کہ | مینٹس آپ<br>بر کلک | گئے ڈاکو<br>کہ انک   | ڈ کیے ڈ           | اپ لو<br>آخر م |
|-------------------|--------------------|----------------------|-------------------|----------------|
|                   |                    | سے <i>کے</i><br>ہیں۔ | سیں ویر<br>سکتے ہ | ديكھ           |
|                   |                    |                      |                   |                |

| List of Documents Attached                     |        |  |  |  |
|------------------------------------------------|--------|--|--|--|
| Document Name                                  | Action |  |  |  |
| SSC / O-Level Certificate or Equivalent        | View   |  |  |  |
| HSSC / A-Level Certificate (DMC) or Equivalent | View   |  |  |  |
| CNIC/Form-B of applicant                       | View   |  |  |  |
| Masters Degree                                 | View   |  |  |  |
| Masters DMC                                    | View   |  |  |  |
| Gat G/S Fee                                    | View   |  |  |  |
|                                                |        |  |  |  |

پے فی کے بٹن پر کلک کے بعداُپکی فی کیلکولیٹ ہو جاتی ہے اور آپکا فی واؤچر بن جا تا ہے اِس کے بعد آپ اپنا پروگرام نہیں تبدیل کر سکتے۔

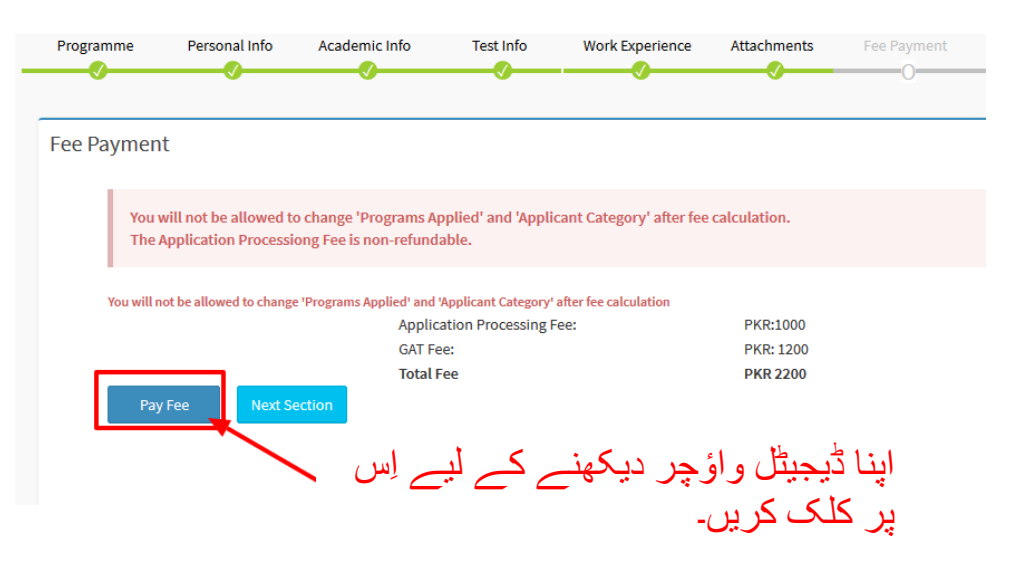

آپ اپنا فائنل چالان واؤچر دیکھ سکتے ہیں۔

| Print (Please print in                                             | n landscape mode)                                          |                                                                    |                                                             |                                                                    |                                                            |                                                                    |                                                             |
|--------------------------------------------------------------------|------------------------------------------------------------|--------------------------------------------------------------------|-------------------------------------------------------------|--------------------------------------------------------------------|------------------------------------------------------------|--------------------------------------------------------------------|-------------------------------------------------------------|
| Bank Copy                                                          |                                                            | Accounts Copy                                                      |                                                             | Departmental Copy                                                  |                                                            | Student Copy                                                       |                                                             |
| Askari Ba                                                          | ink Ltd                                                    | Askari Bank                                                        | ink Ltd                                                     | Askari Bank                                                        | ink Ltd                                                    | Askari Bank                                                        | ank Ltd                                                     |
| National U<br>Islamal                                              | niveristy of Modern Languages<br>bad (Main Campus) Campus. | National U<br>Islama                                               | iniveristy of Modern Languages<br>bad (Main Campus) Campus. | National U<br>Islama                                               | niveristy of Modern Languages<br>bad (Main Campus) Campus. | National U<br>Islama                                               | Iniveristy of Modern Languages<br>bad (Main Campus) Campus. |
| Industrial Area I-9 Islamabad<br>A/C Title : Functional Course Fee |                                                            | Industrial Area I-9 Islamabad<br>A/C Title : Functional Course Fee |                                                             | Industrial Area I-9 Islamabad<br>A/C Title : Functional Course Fee |                                                            | Industrial Area I-9 Islamabad<br>A/C Title : Functional Course Fee |                                                             |
| FALL 2018                                                          |                                                            | FALL 2018                                                          |                                                             | FALL 2018                                                          |                                                            | FALL 2018                                                          |                                                             |
| Credit Bank Acc                                                    | ount#:                                                     | Credit Bank Account#:(                                             |                                                             | Credit Bank Account#:                                              |                                                            | Credit Bank Account#                                               |                                                             |
| Admission Form #                                                   | -                                                          | Admission Form #                                                   | -                                                           | Admission Form #                                                   | -                                                          | Admission Form #                                                   | 10                                                          |
| Name:                                                              | Name in star                                               | Name:                                                              | Room, in strat                                              | Name:                                                              | fronts in the                                              | Name:                                                              | Real Property lines                                         |
| Program Applying:                                                  | MPhil Islamic Studies (Afternoon)                          | Program Applying:                                                  | MPhil Islamic Studies (Afternoon)                           | Program Applying:                                                  | MPhil Islamic Studies (Afternoon)                          | Program Applying:                                                  | MPhil Islamic Studies (Afterno                              |
| Challan Form #                                                     | 10047                                                      | Challan Form #                                                     | 10047                                                       | Challan Form #                                                     | 10047                                                      | Challan Form #                                                     | 100                                                         |
| Issue Date                                                         | 7/9/2018                                                   | Issue Date                                                         | 7/9/2018                                                    | Issue Date                                                         | 7/9/2018                                                   | Issue Date                                                         | 7/9/2                                                       |
| Description                                                        | Amount (Rupees)                                            | Description                                                        | Amount (Rupees)                                             | Description                                                        | Amount (Rupees)                                            | Description                                                        | Amount (Rupee                                               |
| Form Processing Fee                                                | 1000                                                       | Form Processing Fee                                                | 1000                                                        | Form Processing Fee                                                | 1000                                                       | Form Processing Fee                                                | 10                                                          |
| GAT Fee:                                                           | 1200                                                       | GAT Fee:                                                           | 1200                                                        | GAT Fee:                                                           | 1200                                                       | GAT Fee:                                                           | 12                                                          |
| ·                                                                  |                                                            | 0                                                                  |                                                             | 0                                                                  |                                                            | 0                                                                  |                                                             |

| Bank Stamp | Bank Stamp | Bank Stamp | Bank Stamp |
|------------|------------|------------|------------|
|            |            |            |            |

اپنے چالان کا پرنٹ لے کر عسکری بینک میں جمع کروا سکتے ہیں۔

#### Fee Payment

You will not be allowed to change 'Programs Applied' and 'Applicant Category' after fee calculation. The Application Processiong Fee is non-refundable.

#### You admission fee invoice No is: <u>NUML-F18-24175</u> Please print the bank voucher and pay fee in Bank.

Application Processing Fee: PKR:1000 GAT Fee: PKR:1200 Total Fee PKR 2200 Print Fee Voucher (Local Applicants) Next Section Print Fee Voucher (Local Applicants) Next Section اینا و اؤچر آپ یہاں سے پرینٹ کر سکتے ہیں۔

اپنی ایپلیکشن کو فائنل دیکھنے کے بعد آپ اپنا بینک میں جمع کیے ہوئے چالان کی سکین کابی آب لوڈ کر دیں۔

| Personal Informa                                                                                                 | ation                                                                                                    |                                                                                                    |                | لمکین کاپی آپ تود کر دیں۔                                          |
|----------------------------------------------------------------------------------------------------|----------------------------------------------------------------------------------------------------|----------------------------------------------------------------------------------------------------|----------------|--------------------------------------------------------------------|
| Applicant ID<br>Catogory<br>Applicant's Name<br>Birth Date<br>Gender<br>Marital Status<br>Present Mailing Addres | NUML-FIS-24175<br>Local (Inn-Provisional)<br>Test CT User<br>20/02/015<br>Market<br>Married<br>Married<br>50 Z XNZ XNZ XNZ                                                                                                    |                                                                                                    |                |                                                                    |
| Country<br>Province/State                                                                                        | Pakistan<br>FEDERAL CAPITAL TERRITORY                                                                                                    | Nationality Pakistani<br>CNIC/Form-8 36302588                                                                                                    | 9777777        |                                                                    |
| City<br>Res Phone                                                                                                | ISLAMABAD<br>92 - 62 - 022200                                                                                                    | Passport No. 36302588                                                                                                    | 197777777      |                                                                    |
| Cell Phone<br>E-Mail Address                                                                                     | 92 - 0000 - 000000<br>freelancer1011@gmail.com                                                                                                    | Permanent Address 36302588                                                                                                    | 97777774<br>.d |                                                                    |
| Applying Status                                                                                                  | First Time                                                                                                    | Country Pakistan                                                                                                    |                |                                                                    |
| Father and Gua                                                                                                   | ardian Information                                                                                                    |                                                                                                    |                | _                                                                  |
| Father's Name<br>Father's Profession                                                                             | Test ABC                                                                                                    |                                                                                                    |                |                                                                    |
| Res Phone                                                                                                    | 92                                                                                                    |                                                                                                    |                |                                                                    |
| Cell Phone                                                                                                    | 92                                                                                                    |                                                                                                    |                | designing at any time of a manual de Mars sub-signing of the same  |
| Applied Program                                                                                                  | a Liet                                                                                                    |                                                                                                    |                | imission at any time or on any grounds. Mere submission of the app |
| Priority                                                                                                    | Program                                                                                                    |                                                                                                    | Quota          |                                                                    |
| 1                                                                                                    | MPhil Economics (Afternoon)                                                                                                    |                                                                                                    |                |                                                                    |
| Academic Inform                                                                                                  | nation Detail                                                                                                    |                                                                                                    |                |                                                                    |
| Year Degree<br>2019 SSC                                                                                          | ee Board<br>Bacha Khan University                                                                                                    | Total Marks<br>1100                                                                                                    | Marks Obtained |                                                                    |
|                                                                                                    | ha dha a dhargena<br>Bhlige an abhrg Dige                                                                                                    | natility submitty                                                                                                    |                |                                                                    |
|                                                                                                    | • • •                                                                                                    | •                                                                                                    |                |                                                                    |
|                                                                                                    | earfacht verfacht verfa                                                                                                    | eni Verikeni                                                                                                    |                |                                                                    |
|                                                                                                    | hater and a second second seco | nig talahaya<br>Mirang talahaya<br>Mirang talahaya                                                                                                    |                |                                                                    |
|                                                                                                    | All and a second second | arministration                                                                                                    |                |                                                                    |
|                                                                                                    | LISE LISE OF                                                                                                    | ust Rust                                                                                                    |                |                                                                    |
|                                                                                                    | analari analari analari                                                                                                    | autoria autoria autoria autoria autoria autoria autoria autoria autoria autoria autoria autoria autoria autoria<br>Autoria autoria autoria autoria autoria autoria autoria autoria autoria autoria autoria autoria autoria autoria a |                |                                                                    |
|                                                                                                    | are interiment interimentations                                                                                                    | Ramo an area without a same rate days                                                                                                    |                |                                                                    |
|                                                                                                    | teans States States                                                                                                    | Weator 3                                                                                                    |                |                                                                    |
|                                                                                                    | Andrew Malante Malante                                                                                                    | endigenerer toutige                                                                                                    |                |                                                                    |
|                                                                                                    | пони Куллан Куллан                                                                                                    | Reparative D                                                                                                    |                |                                                                    |
|                                                                                                    | en men men                                                                                                    | C2497 8+                                                                                                    |                |                                                                    |
|                                                                                                    |                                                                                                    |                                                                                                    |                |                                                                    |
|                                                                                                    |                                                                                                    |                                                                                                    |                |                                                                    |
|                                                                                                    |                                                                                                    |                                                                                                    |                |                                                                    |
|                                                                                                    | ر آپ لوڌ کر _                                                                                                    | ب يېاں سے                                                                                                    | اواؤچر ا       | ايد                                                                |
|                                                                                                    |                                                                                                    | - • •                                                                                                    |                |                                                                    |
|                                                                                                    |                                                                                                    |                                                                                                    | سے ہیں۔        |                                                                    |
|                                                                                                    | 2                                                                                                    |                                                                                                    |                |                                                                    |
|                                                                                                    | Browse No file sele                                                                                                    | ected.                                                                                                    |                | <b>6 1</b>                                                         |
|                                                                                                    | Linload Image                                                                                                    |                                                                                                    |                | اس بیں پہ پریس حریں۔                                               |
| -                                                                                                    | optoad image                                                                                                    |                                                                                                    |                |                                                                    |
|                                                                                                    |                                                                                                    |                                                                                                    |                |                                                                    |
|                                                                                                    | Uploa                                                                                                    | d image                                                                                                    |                |                                                                    |
|                                                                                                    |                                                                                                    |                                                                                                    |                | Final Submit                                                       |

# آپ اپنی ایپلیکشن کا پرنٹ یہاں سے لے سکتے ہیں۔

| Hello, Test ICT User<br>● NUML-F18-24175 |                                         |                                                                                                    |                          |                |           |                         |                |          |
|------------------------------------------|-----------------------------------------|----------------------------------------------------------------------------------------------------|--------------------------|----------------|-----------|-------------------------|----------------|----------|
| Home                                     |                                         | National University of Modern Languages<br>Islamabad (Main Campus) Campus<br>Phone: 051-1234568-3 Cell: 0315-111111<br>Email: admissions@numl.edu.pk<br>Web: www.numl.edu.pk |                          |                |           |                         |                |          |
|                                          | Applicant ID:                           |                                                                                                    | NUML-F18-241             | 175            | Category: | Local (Non-Provisional) | Date:          | 09/07/18 |
| Admit Card Application                   | Programs Applied:                       |                                                                                                    | MPhil Economi            | cs (Afternoon) | 1         |                         |                |          |
|                                          | Personal Information                    |                                                                                                    |                          |                |           |                         |                |          |
|                                          | Applicant Name: Test ICT User           |                                                                                                    |                          |                |           |                         |                |          |
| Application Print                        | Father's Name: Test ABC                 |                                                                                                    |                          |                |           |                         |                |          |
|                                          | Birth Date                              |                                                                                                    | 28/03/2019               |                |           | Gender                  | Male           |          |
|                                          | Present Address: XYZ XYZ XYZ XYZ        |                                                                                                    |                          |                |           |                         |                |          |
| Application Preview                      | City:                                   | ISLA'                                                                                                    |                          | SLAMABAD       |           | Country:                | Pakistan       |          |
|                                          | Phone (Residence):                      | /: 92-62                                                                                                    |                          | 2-62-022200    |           | Cell Phone:             | 92-0000-000000 |          |
| Application Status                       | CNIC/Form B:                            | rm B: 363025889777777                                                                                                    |                          | Passport:      |           |                         |                |          |
| , appreciation of a cas                  | Email:                                  |                                                                                                    | freelancer1011@gmail.com |                | Hostel:   | No                      |                |          |
|                                          | Academic Information                    |                                                                                                    |                          |                |           |                         |                |          |
| Change Password                          | Year                                    | Degree                                                                                                    | Board                    |                |           |                         | Total          | Obtained |
|                                          | 2019 SSC Bacha Khan University 1100 850 |                                                                                                    |                          |                |           |                         |                |          |
|                                          | Test Information                        |                                                                                                    |                          |                |           |                         |                |          |
| Contact us                               | Year                                    | Test                                                                                                    | 1                        | RollNo.        | 1         | Total                   | Obtained       |          |

## آپ اپنا سسٹم کا دیا گیا پاس ورڈ تبدیل کر سکتے ہیں۔

|         | Home                  | Edit Profile           |  |  |
|---------|-----------------------|------------------------|--|--|
|         | Application <         | Current Password       |  |  |
|         | Admit Card            | Enter Current Password |  |  |
| کر سکتے | یہاں سے پاس ورڈ تبدیل | New Password           |  |  |
|         | ہیں۔                  | New Password           |  |  |
|         | /                     | Confirm New Password   |  |  |
|         | Application Status    | Confirm New Password   |  |  |
|         | Change Password       |                        |  |  |
|         | Contact us            | Submit                 |  |  |
|         |                       |                        |  |  |